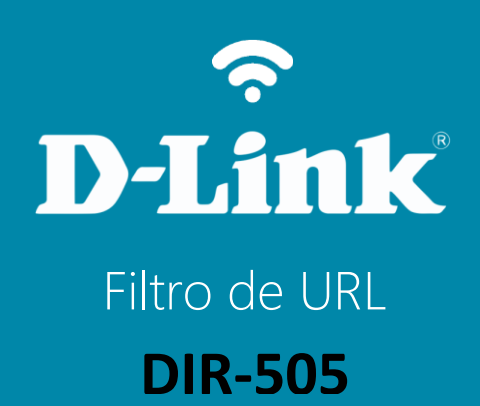

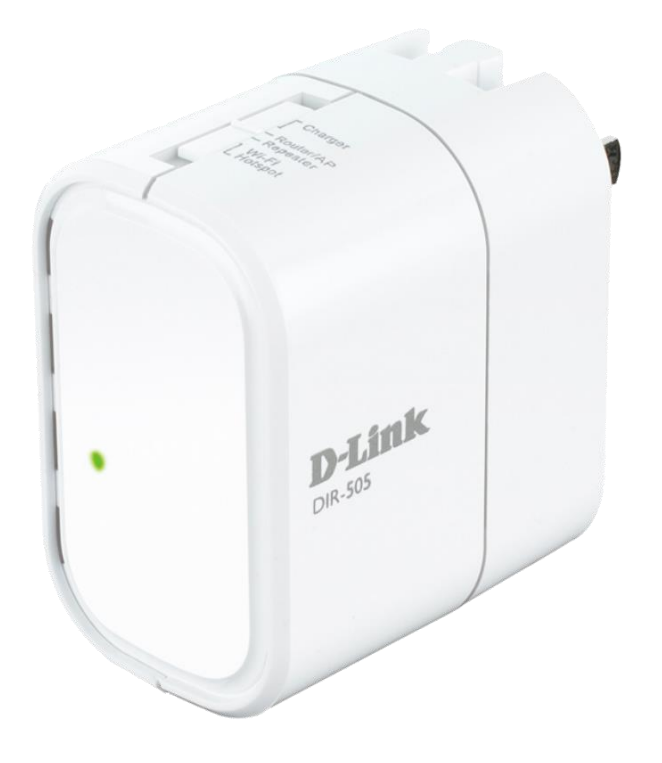

## **D**-Link

## Procedimentos para configurar o Filtro de URL

Para realizar essa configuração o computador deve estar conectado via cabo Ethernet em sua porta LAN do DIR 505.

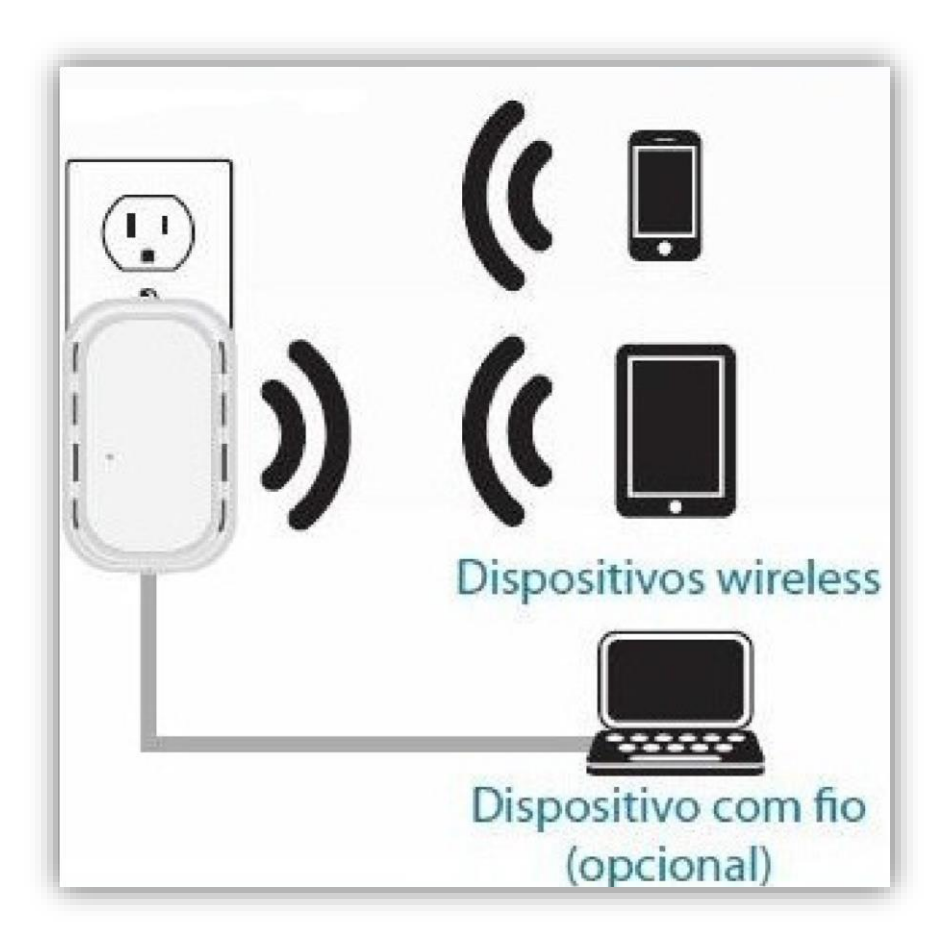

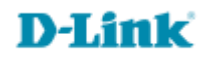

2- Primeiramente conecte a rede Wireless do DIR-505, após se conectar à rede WiFi do DIR-505, abra o navegador de internet e digite na barra de endereços http://192.168.0.1 e tecle Enter.

| ~                 |                      |        |
|-------------------|----------------------|--------|
| <del>(</del> -)-) | 🔮 http://192.168.0.1 | ,0 - → |

3- Logo em seguida abrirá uma janela de autenticação.

Digite o usuário e senha do equipamento:

User name: admin Password: (em branco). Clique em Login.

| LOGIN                  |                                         |  |
|------------------------|-----------------------------------------|--|
| Log in to the router : | User Name : admin 🔻<br>Password : Login |  |

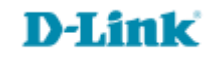

- 4- Em seguida, clique na guia **Advanced** e no botão **Website Filter** localizado à esquerda da tela.
- 5- Selecione a opção **DENY computers access to ONLY**
- 6- Em Website URL/Domain, digite o site que deseja bloquear. (Ex: <u>www.facebook.com.br</u>)

Clique em Save Settings.

| Product Page : DIR-50       | Firmware Version : 1.03                            |                                            |             |        |          |  |  |  |
|-----------------------------|----------------------------------------------------|--------------------------------------------|-------------|--------|----------|--|--|--|
| D-Lini                      | k                                                  |                                            |             |        | $\prec$  |  |  |  |
| DIR-505 // Router           | SETUP                                              | ADVANCED                                   | MAINTENANCE | STATUS | HELP     |  |  |  |
| VIRTUAL SERVER              | WEBSITE FILTER                                     | WEBSITE FILTER                             |             |        |          |  |  |  |
| APPLICATION RULES           | The Website Filter op                              | Create a list of Web<br>Sites to which you |             |        |          |  |  |  |
| MAC ADDRESS FILTER          | checkbox in the Acces                              | checkbox in the Access Control section.    |             |        |          |  |  |  |
| WEBSITE FILTER              | Save Settings Dor                                  | 't Save Settings                           |             |        | network. |  |  |  |
| FIREWALL SETTINGS           | More                                               |                                            |             |        |          |  |  |  |
| ADVANCED WIRELESS           | 8 WEBSITE FILTERING RULES                          |                                            |             |        |          |  |  |  |
| WI-FI PROTECTED<br>SETUP    | Configure Website Filte<br>DENY computers access t |                                            |             |        |          |  |  |  |
| UPNP SETTINGS<br>GUEST ZONE | Clear the list below                               |                                            |             |        |          |  |  |  |
| DMZ                         | Website URL / Domain                               |                                            |             |        |          |  |  |  |
|                             |                                                    |                                            |             |        |          |  |  |  |
|                             | www.f                                              | acebook.com.br                             |             |        |          |  |  |  |
|                             |                                                    |                                            |             |        |          |  |  |  |
|                             |                                                    |                                            |             |        |          |  |  |  |
|                             |                                                    |                                            | -           |        |          |  |  |  |
|                             |                                                    |                                            |             |        |          |  |  |  |
| WIRELESS                    |                                                    |                                            |             |        |          |  |  |  |

5

Suporte Técnico www.dlink.com.br/suporte